#### JAMBOARD CON SITTA

DAD IRC PARMA

#### JAMBOARD

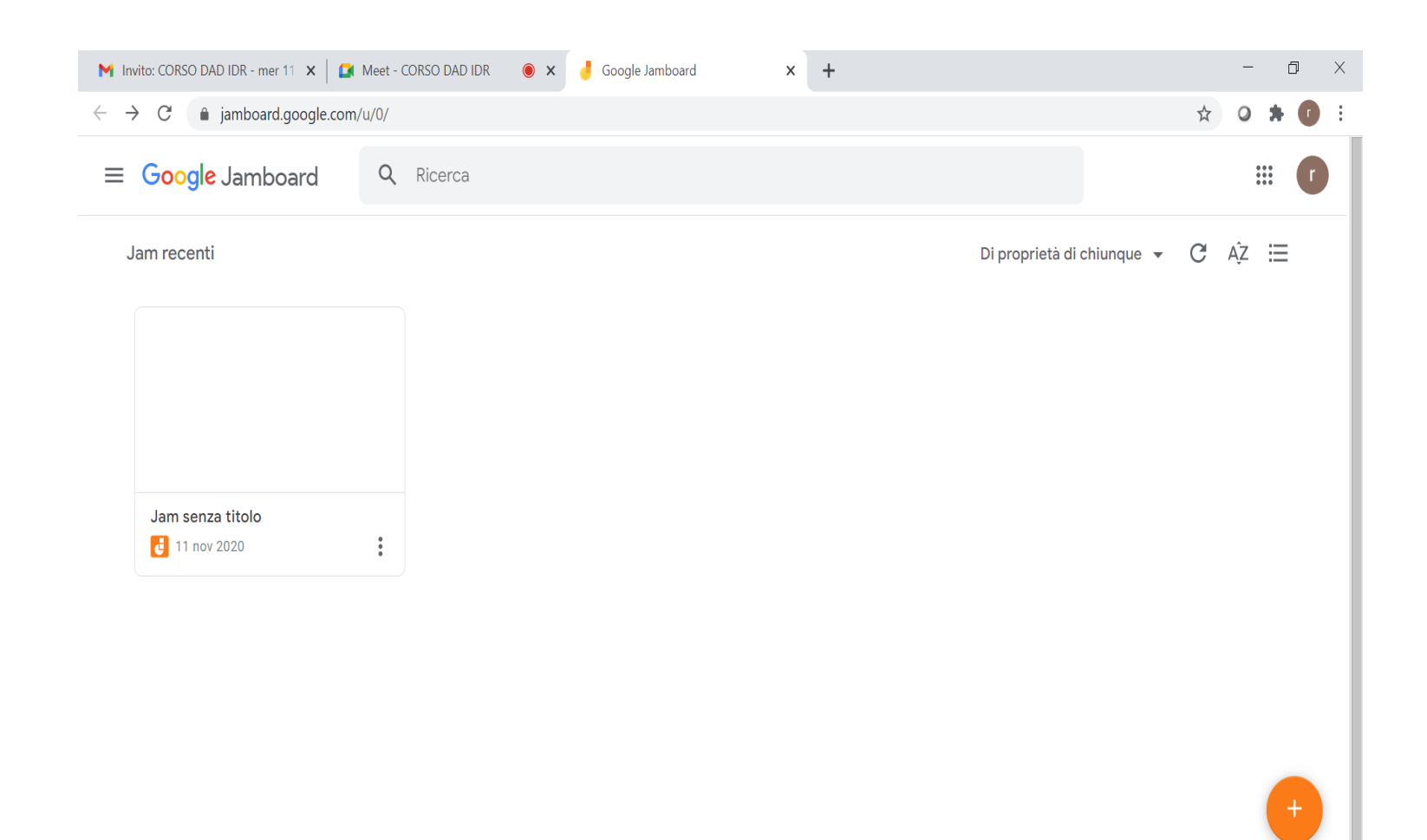

### Vai su **«+» e crei** una **lavagna bianca** (nuova pagina)

| M Invito: CORSO DAD IDR - mer 11 🗙 🛛 😭 Meet - CORSO DAD IDR 🛛 🔘                     | 🗙 🤞 Jam senza titolo - Google Jambo 🗙 🕂 | - 0 ×                 |
|-------------------------------------------------------------------------------------|-----------------------------------------|-----------------------|
| $\leftrightarrow$ $\rightarrow$ C ( ) jamboard.google.com/d/1n7lD_Gt-Cdycezh_ngXUrN | leMgwMXRHcq8eJCAlvLUM/viewer            | 🖈 🔾 🛪 🚺 🗄             |
| Jam senza titolo                                                                    | < <u>1/1</u> >                          | a condividi           |
| 今 ♂ Q → Sfondo Cancella contenuti del fi                                            | rame                                    | a Privato solo per me |
|                                                                                     |                                         |                       |
|                                                                                     |                                         |                       |
|                                                                                     |                                         |                       |
|                                                                                     |                                         |                       |
| 5                                                                                   |                                         |                       |
|                                                                                     |                                         |                       |

#### Con "condividi" si apre **un'altra schermata**. Inserisci le persone con cui vuoi **condividere**

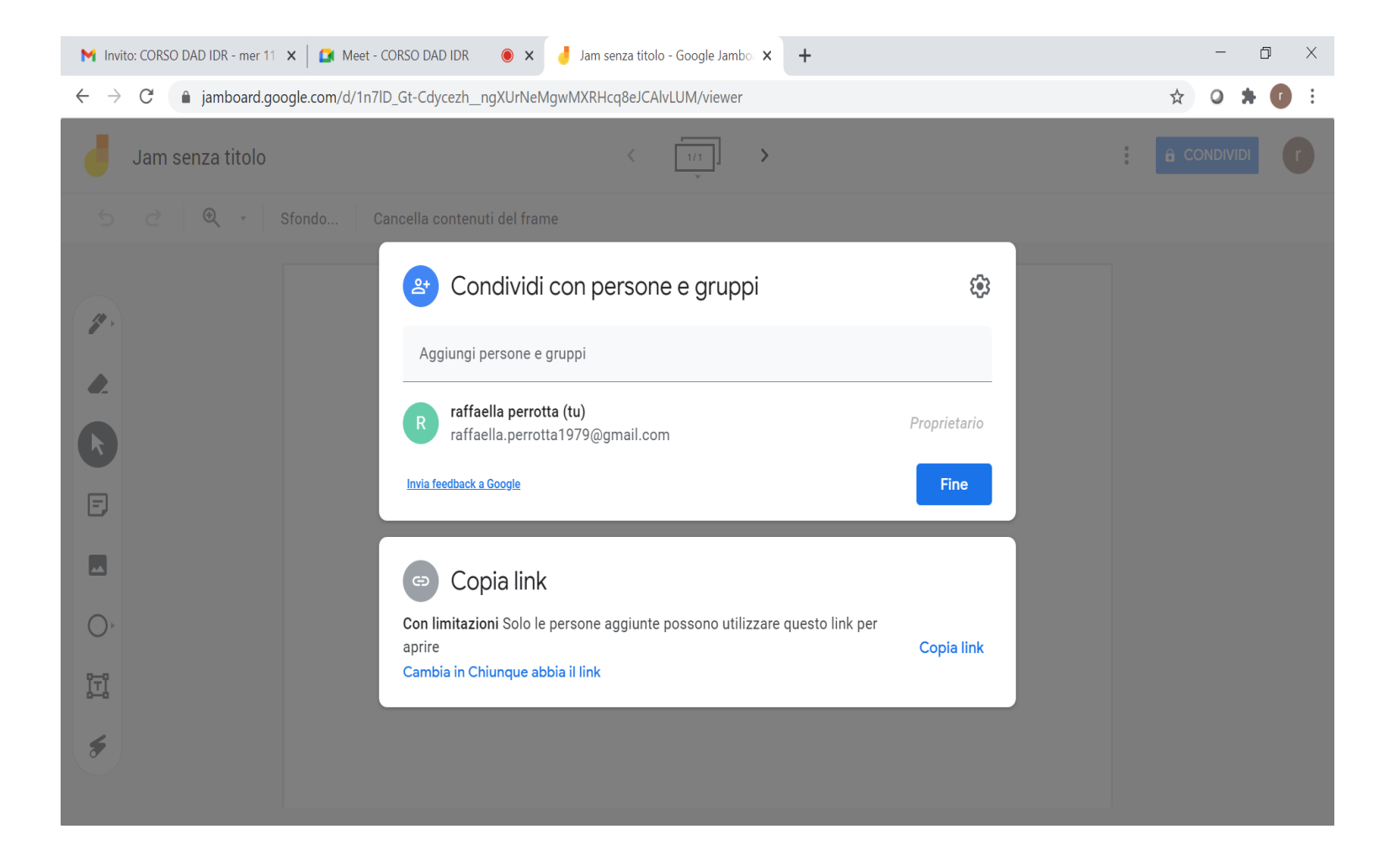

# Cosa puoi fare? Vediamo gli strumenti 1. Il primo è **la penna** per scrivere

| M Invito: CORSO DAD IDR - mer 1                                                        | 🗙 🖾 Meet - CORSO DAD IDR 🛛 🗙 🤳 Jam senza titolo - Google Jambo 🗙 🕂 | - 0 ×       |  |  |  |
|----------------------------------------------------------------------------------------|--------------------------------------------------------------------|-------------|--|--|--|
| ← → C (a) jamboard.google.com/d/1n7lD_Gt-Cdycezh_ngXUrNeMgwMXRHcq8eJCAlvLUM/viewer?f=0 |                                                                    |             |  |  |  |
| Jam senza titolo                                                                       | < <u>[1/1]</u> >                                                   | â CONDIVIDI |  |  |  |
| 5 ∂ ® -                                                                                | Sfondo Cancella contenuti del frame                                |             |  |  |  |
|                                                                                        |                                                                    |             |  |  |  |

# Cosa puoi fare? Vediamo gli strumenti 2. il secondo **la gomma** per cancellare

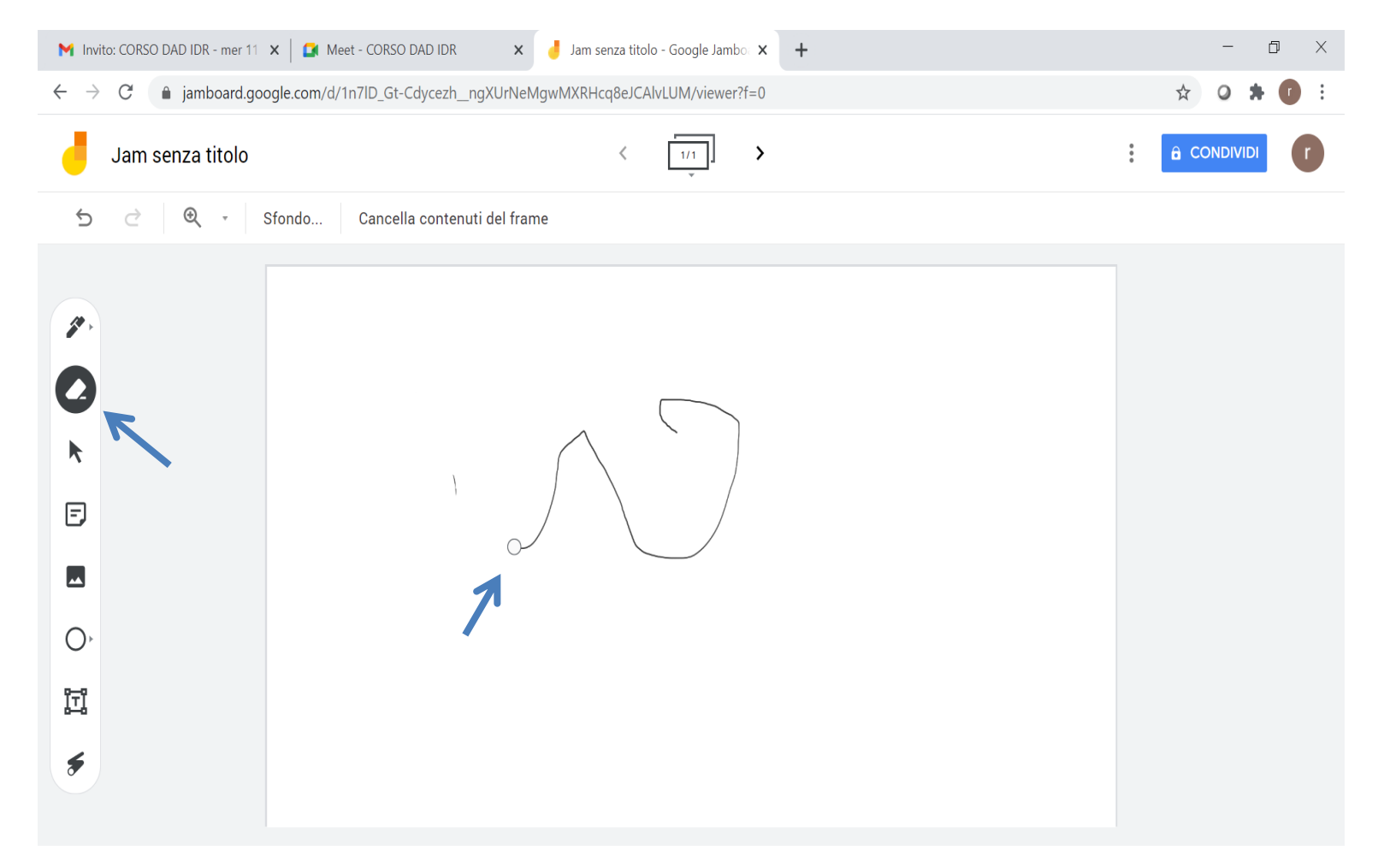

# Cosa puoi fare? Vediamo gli strumenti 5. inserire immagini (puoi cercarle sul *web*)

| M Invito: CORSO DAD IDR - mer 11 🗙 🞑 Meet - CORSO DAD IDR 🛛 🗙 🤳 Jam senza titolo - Google Jambo 🗴 🕂 |                                                                                                    |             |  |  |  |  |
|----------------------------------------------------------------------------------------------------|----------------------------------------------------------------------------------------------------|-------------|--|--|--|--|
| ← → C 🍵 jamboard.google.com/d/1n7ID_Gt-Cdycezh_ngXUrNeMgwMXRHcq8eJCAlvLUM/viewer?f=0                |                                                                                                    |             |  |  |  |  |
| Jam senza titolo                                                                                    | < <u>1/1</u> >                                                                                                 | â CONDIVIDI |  |  |  |  |
| 5 è 🔍 -                                                                                             | Seleziona un file ×                                                                                            |             |  |  |  |  |
|                                                                                                    | Carica Google Ricerca immagini Google Drive Foto                                                               |             |  |  |  |  |
| <i>P</i>                                                                                            | Google annunciazione beato angelico                                                                            |             |  |  |  |  |
| <i>e</i> .                                                                                          | Digita i termini di ricerca nella casella in alto per trovare immagi, con Ricerca Google.                      |             |  |  |  |  |
| k                                                                                                   |                                                                                                    |             |  |  |  |  |
| E                                                                                                   |                                                                                                    |             |  |  |  |  |
|                                                                                                    |                                                                                                    |             |  |  |  |  |
| 0,                                                                                                  |                                                                                                    |             |  |  |  |  |
| īl                                                                                                  |                                                                                                    |             |  |  |  |  |
| \$                                                                                                  | Seleziona Seleziona solo le immagini per le quali hai confermato di possedere l'autorizzazione per l'utilizzo. |             |  |  |  |  |
|                                                                                                    |                                                                                                    |             |  |  |  |  |

# Cosa puoi fare? Vediamo gli strumenti 5. inserire immagini (Selezionarle e inserirle)

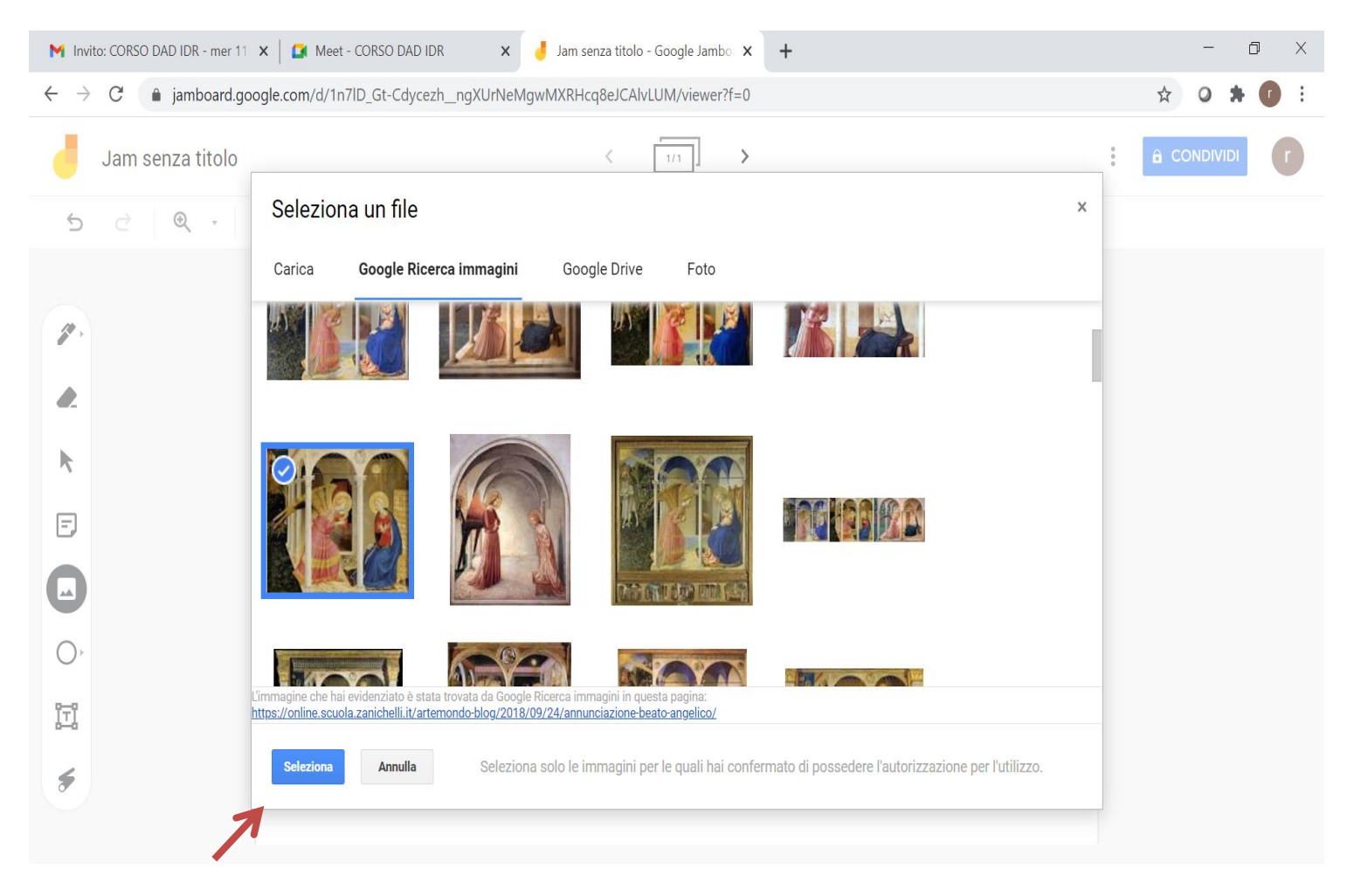

# Cosa puoi fare? Vediamo gli strumenti 5. posizionare immagini (dove preferisci)

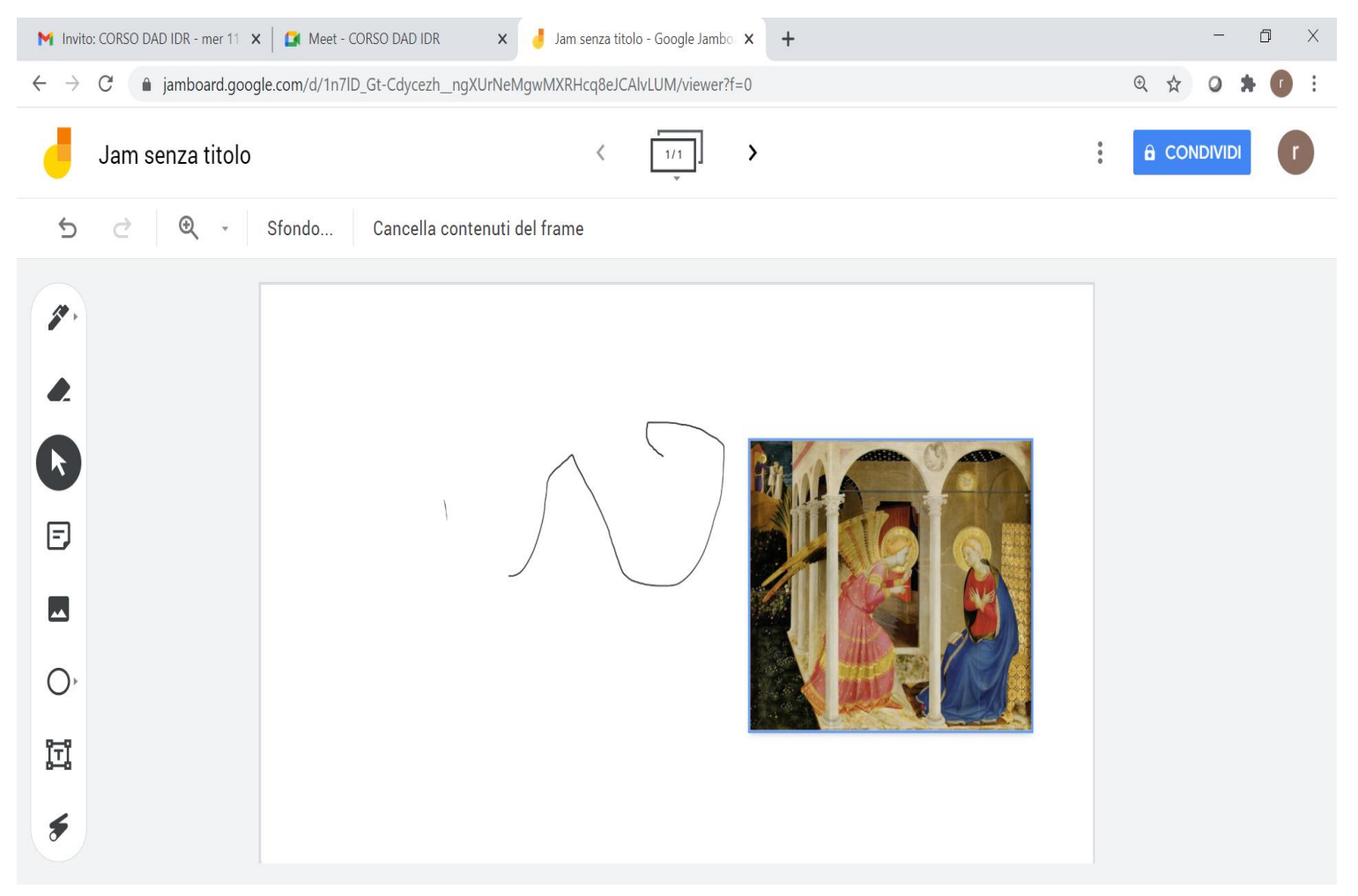

# Cosa puoi fare? Vediamo gli strumenti 4. inserire un **post it** (fare un **commento**)

| M Invito: CORSO DAD IDR - mer 11 🗙 🛛 🎑 Meet - CORSO                    | DAD IDR 🗙 🤳 Jam senza titolo - Google Jambo 🗙 🕂              | - 0 × |
|------------------------------------------------------------------------|--------------------------------------------------------------|-------|
| $\leftrightarrow$ $\rightarrow$ C $($ jamboard.google.com/d/1n7lD_Gt-0 | @ ☆ 0 🗰 🚺 :                                                  |       |
| Jam senza titolo                                                       |                                                              |       |
| ל פ א Sfondo Ca                                                        | ncella contenuti del frame                                   |       |
|                                                                        | Nota adesiva<br>la cacciata di Adamo ed Eva<br>Annulla Salva |       |
| *                                                                      |                                                              |       |

# Cosa puoi fare? Vediamo gli strumenti 4. posizionare il **post it** (dove vuoi)

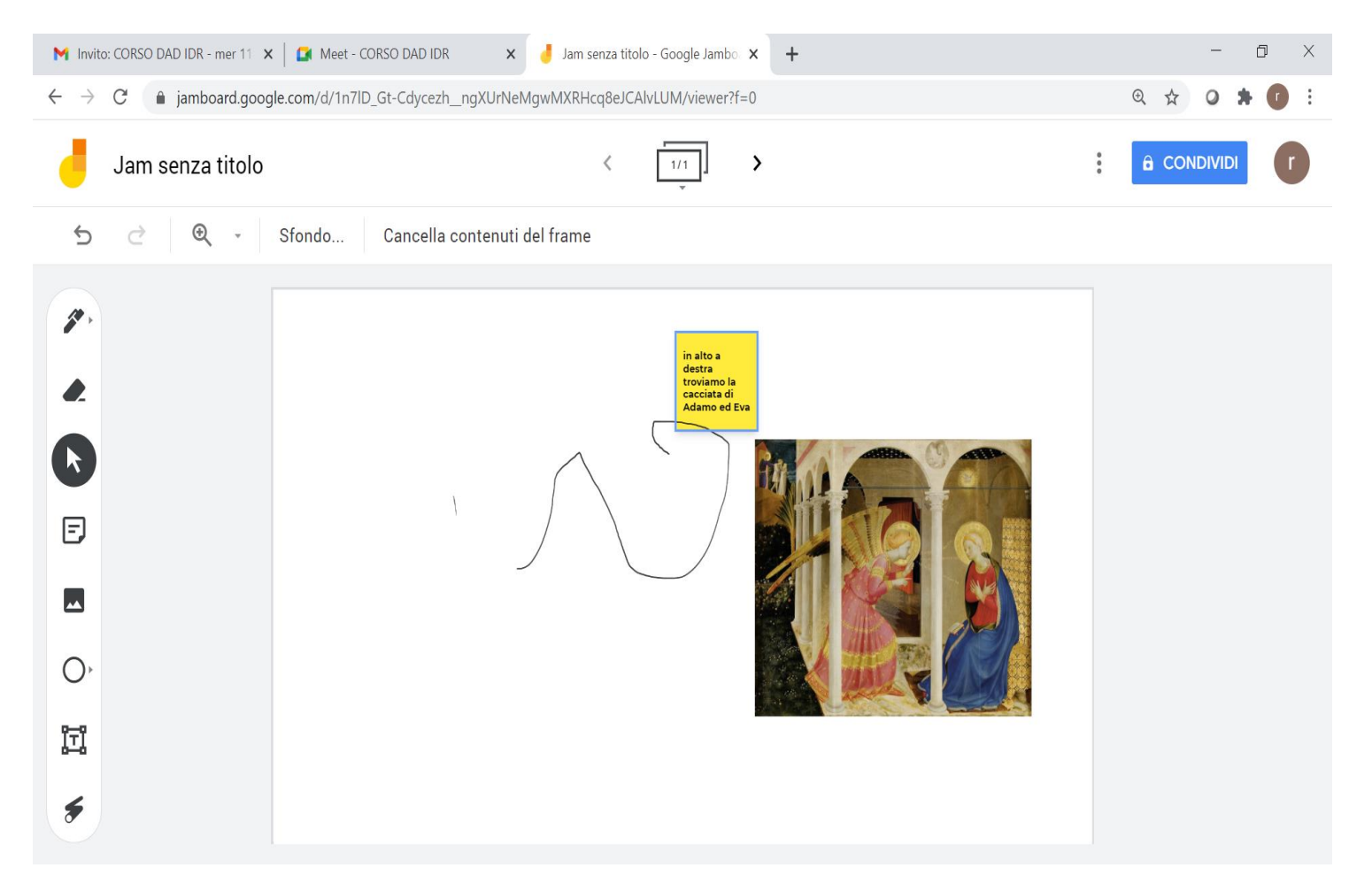

# Ogni **studente** può aggiungere un commento usando **colori diversi**

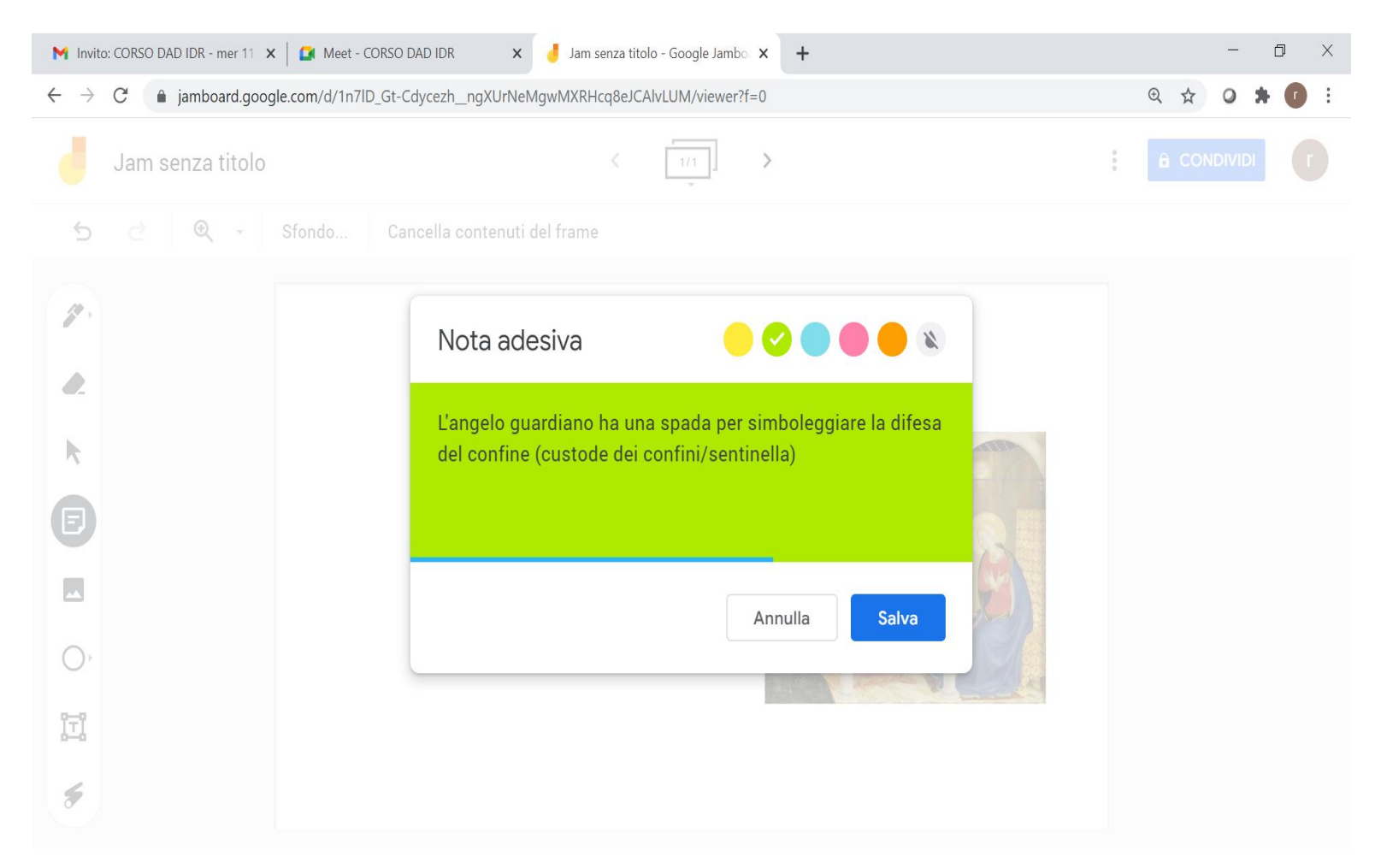

# Puoi condividere un lavoro iniziato in classe dicendo di continuare a casa

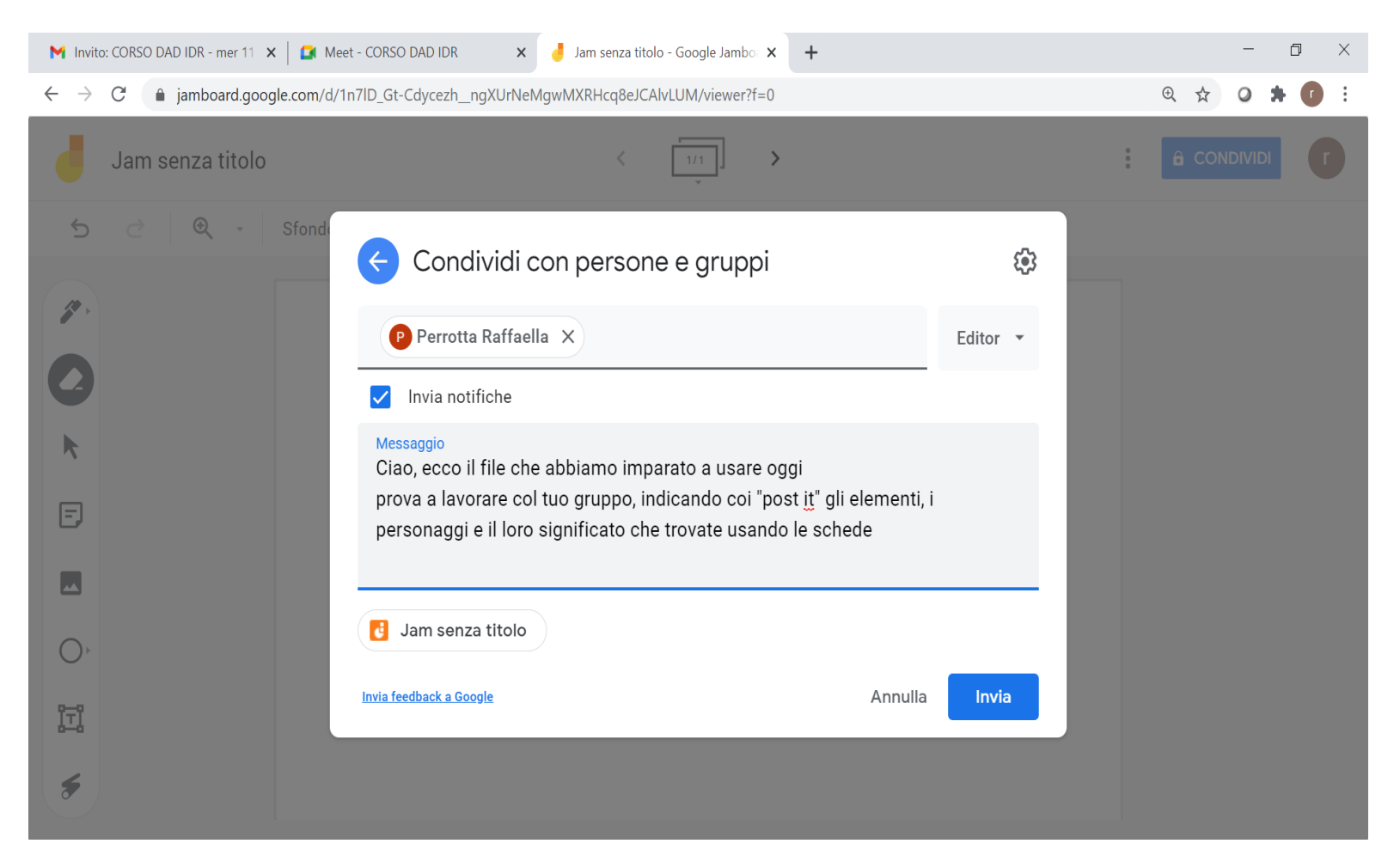

#### RICORDATI DI DARE UN TITOLO AL LAVORO

| M In         | ito: CORSO DAD IDR - mer 11 🗙 🛛 🌠 Meet - CORSO DAD IDI | R 🗙 🤳 Jam senza titolo - Google Jambo 🗙 🕂                            | - 0 ×       |
|--------------|--------------------------------------------------------|----------------------------------------------------------------------|-------------|
| $\leftarrow$ | C a jamboard.google.com/d/1n7lD_Gt-Cdycez              | n_ngXUrNeMgwMXRHcq8eJCAlvLUM/viewer?f=0                              | @ ☆ Ø 🛊 🕡 : |
|              | Jam senza titolo                                       | Persona aggiunta                                                     |             |
| 5            | 🔿 🔍 - Sfondo Cancella                                  | contenuti del frame                                                  |             |
|              |                                                        | Rinomina il Jam<br>Inserisci un nuovo nome:<br>PROVE 1<br>OK Annulla |             |

# Cosa puoi fare? Vediamo gli strumenti 6. il **cerchio** (se lo selezioni escono **3 pallini**)

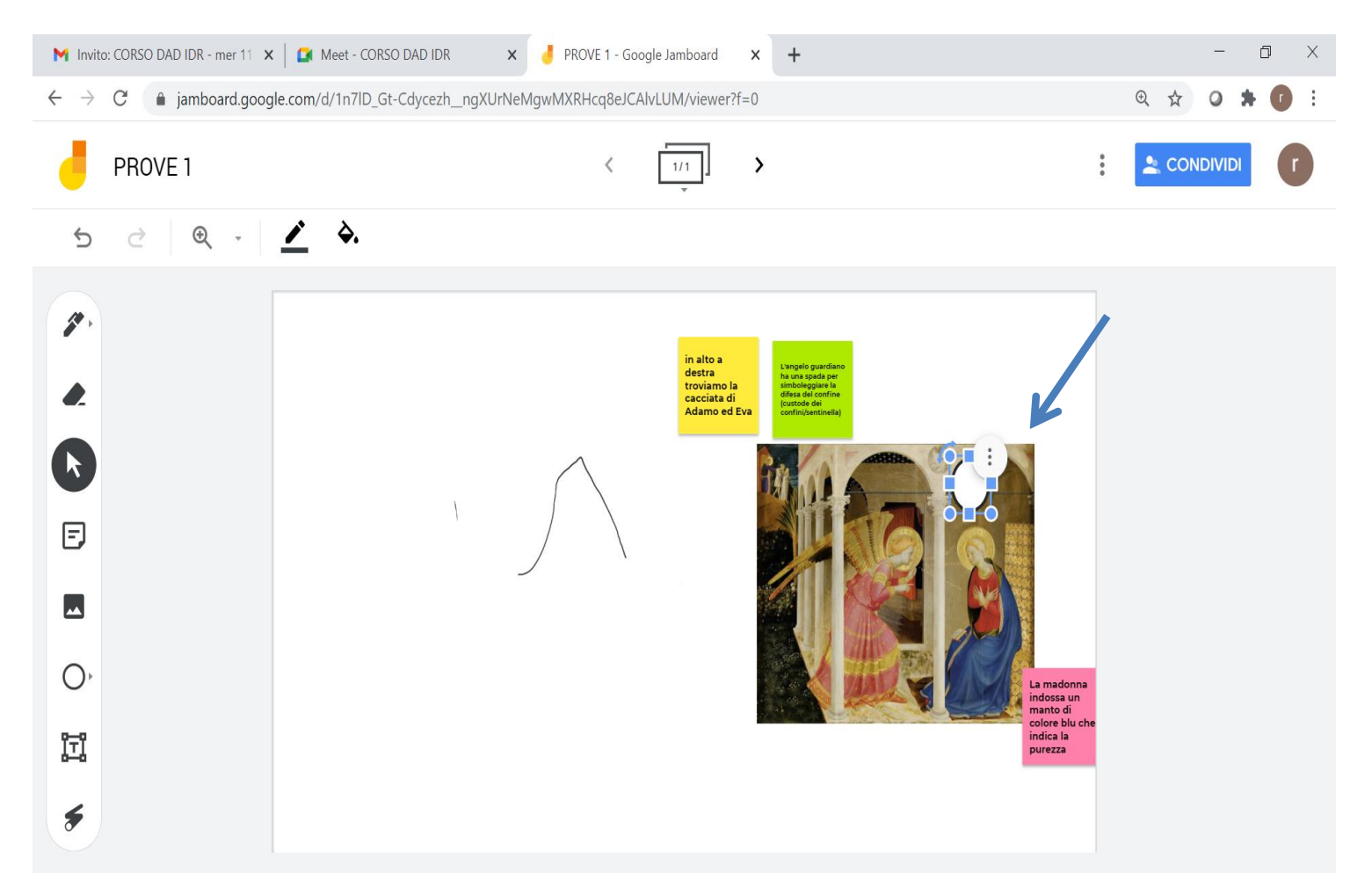

## Cosa puoi fare? Vediamo gli strumenti 6. il **cerchio** (in 2° piano, sparisce)

| M Invito: CORSO DAD IDR - mer 11 🗙                      | 🛛 🚺 Meet - CORSO DAD IDR        | × 🤳 PROVE 1 - Go | ogle Jamboard                                                                 | × +                                                                                         |                                                                     |                                                              |         |             | -       | o ×          |
|---------------------------------------------------------|---------------------------------|------------------|-------------------------------------------------------------------------------|---------------------------------------------------------------------------------------------|---------------------------------------------------------------------|--------------------------------------------------------------|---------|-------------|---------|--------------|
| $\leftarrow$ $\rightarrow$ C $ ightarrow$ jamboard.goog | le.com/d/1n7ID_Gt-CdycezhngXUrl | NeMgwMXRHcq8eJC/ | AlvLUM/viewer?                                                                | f=0                                                                                         |                                                                     |                                                              |         | ⊕ ☆         | 0 🛪     | <b>(</b> ) : |
| PROVE 1                                                 |                                 | <                | 1/1                                                                           | >                                                                                           |                                                                     |                                                              | *<br>*  | <b>2</b> co | NDIVIDI | ſ            |
| 5 ♂ € -                                                 | <u>⁄</u>                        |                  |                                                                               |                                                                                             |                                                                     |                                                              |         |             |         |              |
|                                                         | 1                               |                  | in alto a<br>destra<br>troviano la<br>cacciata di<br>Adamo ed<br>Porta in pri | Eva<br>Eva<br>Torride<br>Eva<br>Eva<br>Eva<br>Eva<br>Eva<br>Eva<br>Eva<br>Eva<br>Eva<br>Eva | tardiano<br>nde per<br>ser<br>tertetetetetetetetetetetetetetetetete | <ul> <li>Duplica</li> <li>Elimina</li> <li>Ordina</li> </ul> | •       |             |         |              |
|                                                         |                                 |                  | Porta avan                                                                    | tro                                                                                         | Ctrl+⊺<br>Ctrl+↓                                                    |                                                              |         |             |         |              |
| 0                                                       |                                 |                  | Porta in se                                                                   | condo pia                                                                                   | Ctrl+Maiusc+↓                                                       | La madon<br>indossa u<br>manto di                            | na<br>1 |             |         |              |
| <u>تت</u> ا                                             |                                 | 7                | 1                                                                             |                                                                                             |                                                                     | indica la<br>purezza                                         | che     |             |         |              |
| \$                                                      |                                 |                  |                                                                               |                                                                                             |                                                                     |                                                              |         |             |         |              |

# Cosa puoi fare? Vediamo gli strumenti 7. inserire una **casella di testo**

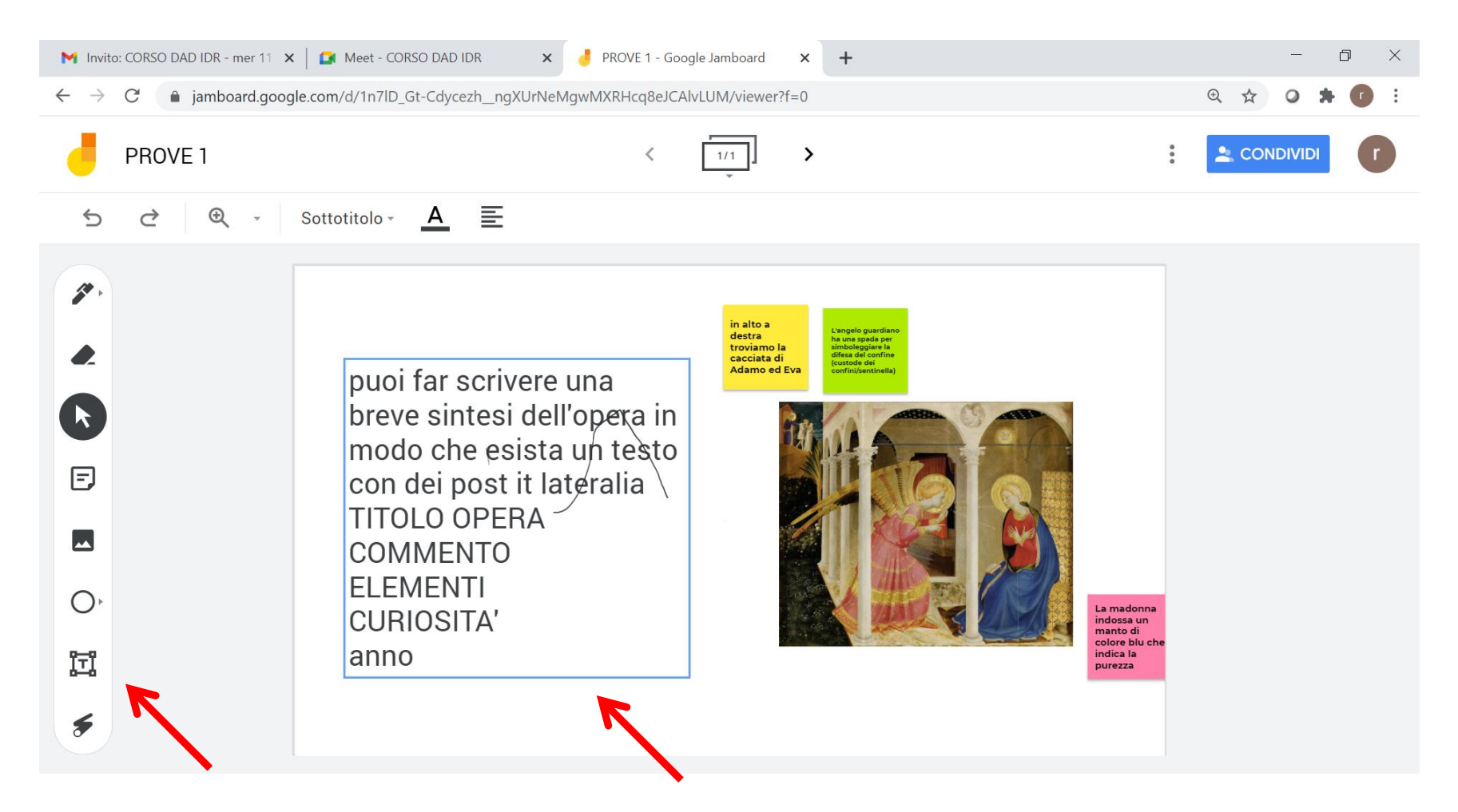

# La **casella di testo** può avere **grandezze differenti**

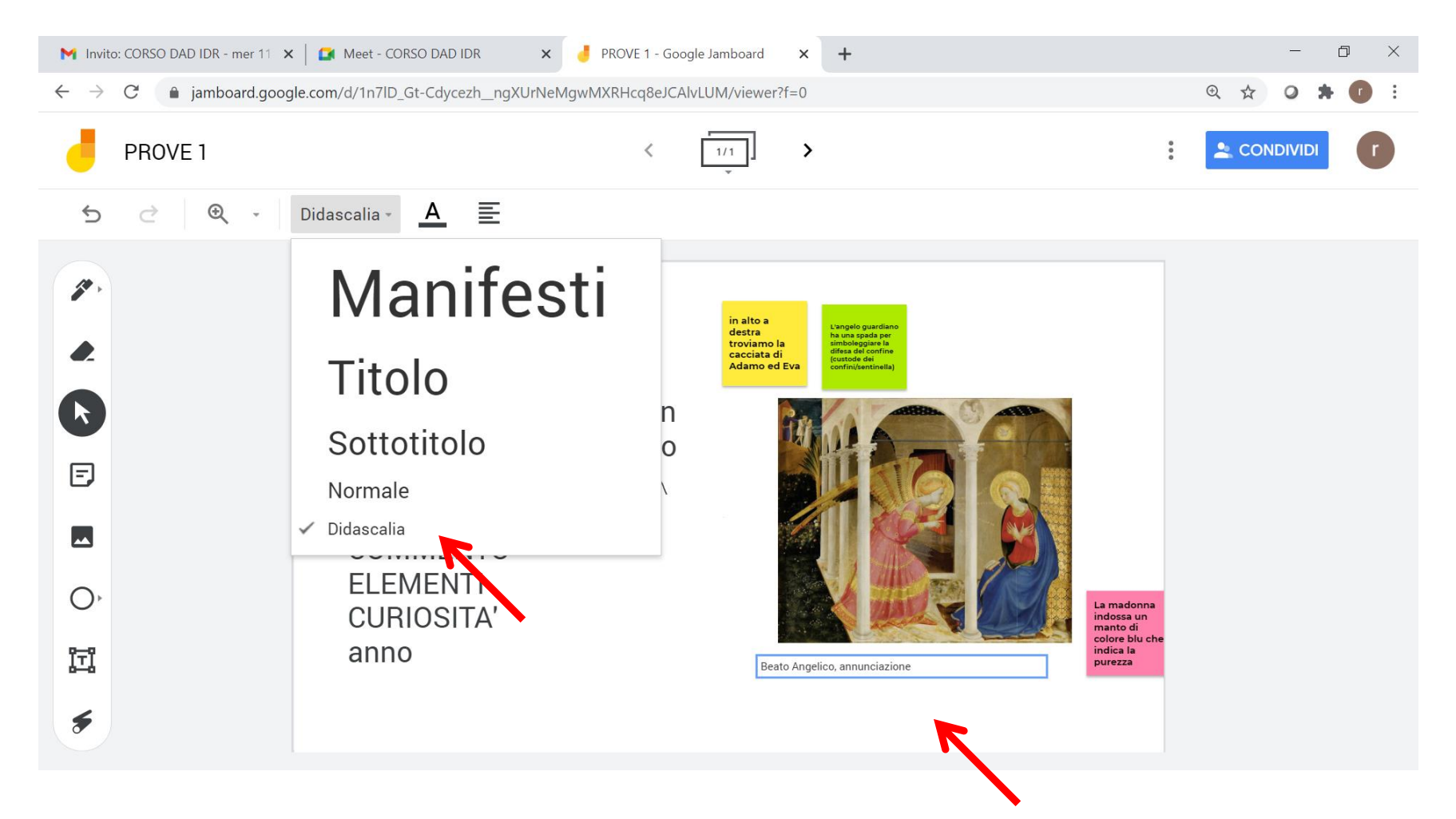

# Cosa puoi fare? Vediamo gli strumenti 6. il flash (sottolinea e scompare alpassaggio)

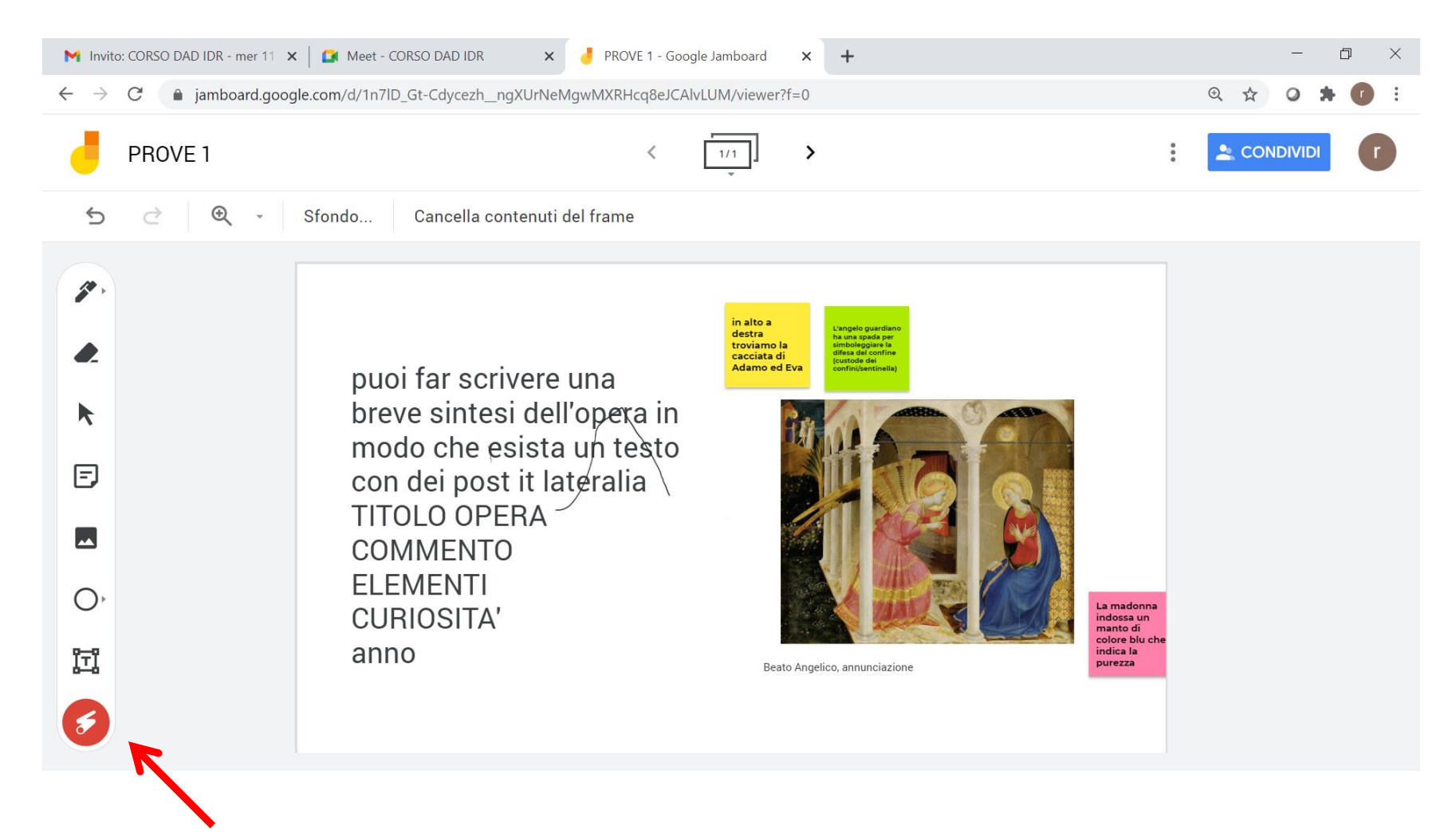

# Cosa puoi fare? Vediamo gli strumenti puoi cambiare sfondo

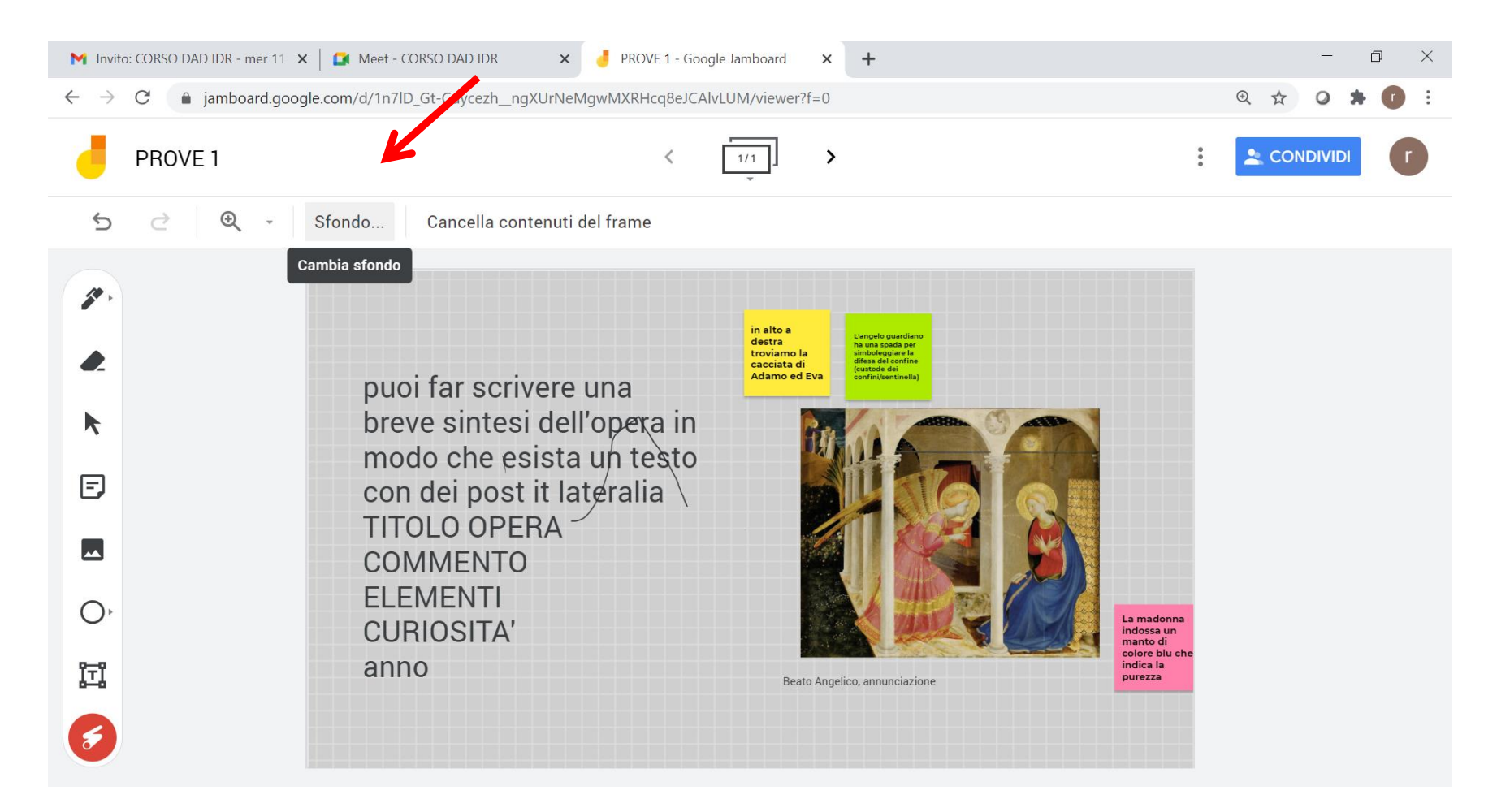

# Cosa puoi fare? Vediamo gli strumenti cancellare tutto

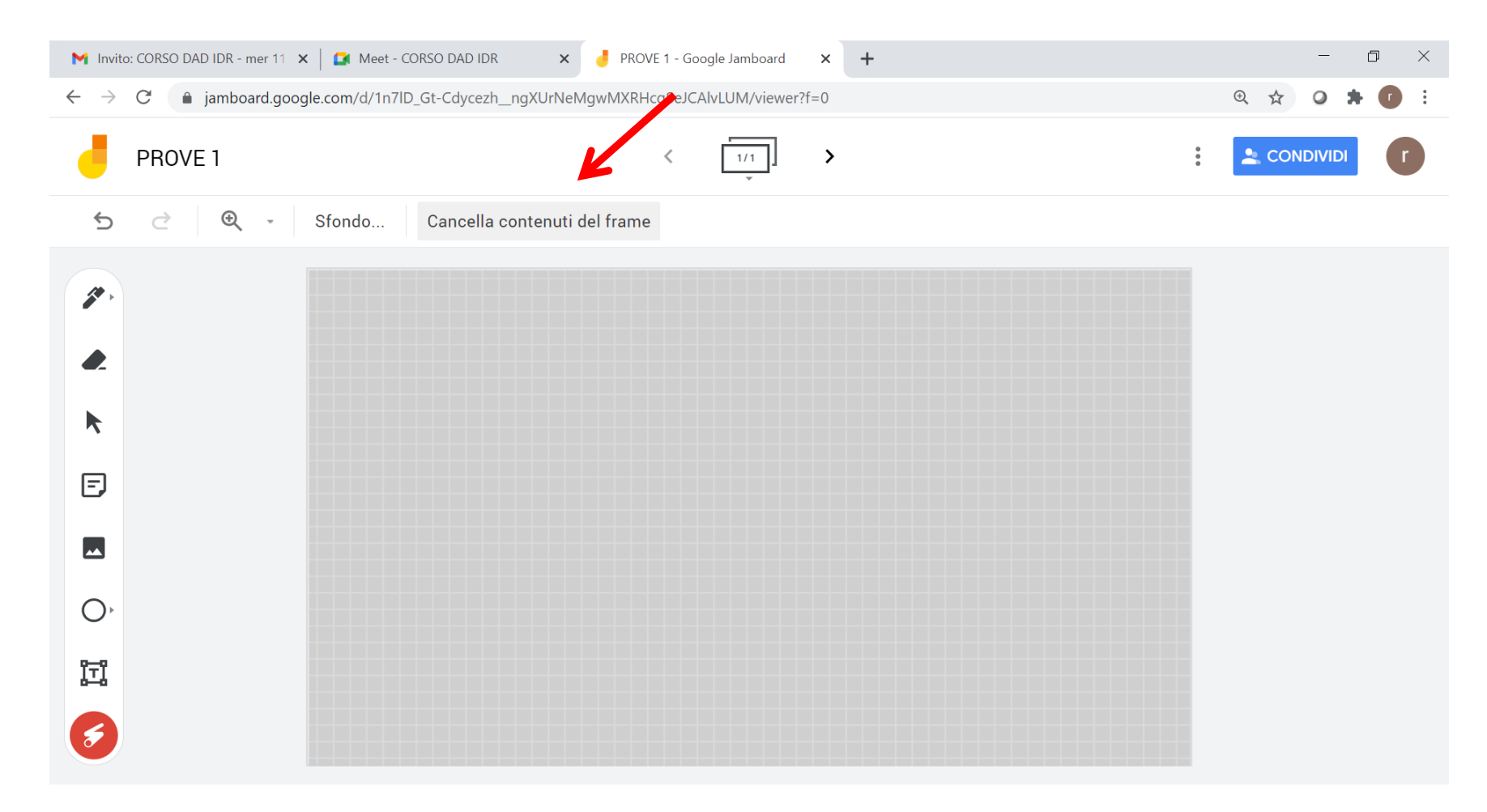

# Cosa puoi fare? Vediamo gli strumenti 6. il cerchio (se lo selezioni escono 3 pallini)

# Cosa puoi fare? Vediamo gli strumenti 5. inserire immagini (puoi cercarle sul *web*)